## How to Change the Number of Attempts on a Quiz

This document contains instructions on how to set a limit on the number of attempts allowed for a quiz.

1. Log in to your CDX account as an instructor, and then navigate to the desired course and the desired quiz.

| នា | LO 65-1 Describe the purpose, function, and types of cruise control systems.      |
|----|-----------------------------------------------------------------------------------|
| R  | 65-1 Quiz                                                                         |
| ۲. | LO 65-2 Describe the purpose and function of various collision avoidance systems. |

2. On the quiz page, Click **Settings** in the menu at the top. .

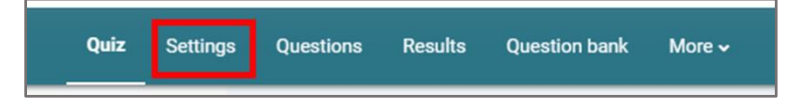

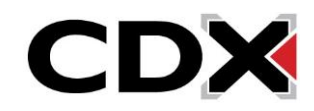

3. Scroll down and click **Grade** to expand the Grade section. Modify **Attempts allowed** to the desired number of attempts you want to allow for that quiz.

| • Updating Quiz in Chapter 65 Safety, Entertainment, and Antitheft Systems• |   |                                    |            |  |  |  |
|-----------------------------------------------------------------------------|---|------------------------------------|------------|--|--|--|
| v General                                                                   |   |                                    | Expand all |  |  |  |
| Name                                                                        | 0 | 65-11 Quiz                         |            |  |  |  |
| Description                                                                 |   |                                    |            |  |  |  |
|                                                                             |   | Display description on course page |            |  |  |  |
| → Timing<br>→ Grade                                                         |   |                                    |            |  |  |  |
| Grade category                                                              | 0 | Objective Quiz 🔹                   |            |  |  |  |
| Grade to pass                                                               | 0 | 0.00                               |            |  |  |  |
| Attempts allowed                                                            |   | 2 +                                |            |  |  |  |

4. Click **Save and return to course** to return to the main course page or click **Save and display** to return to the quiz page.

| > Tags         |                                                   |  |  |  |  |
|----------------|---------------------------------------------------|--|--|--|--|
| > Competencies |                                                   |  |  |  |  |
|                | Send content change notification                  |  |  |  |  |
|                | Save and return to course Save and display Cancel |  |  |  |  |

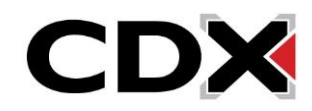